# **BERNINA**<sup>11</sup>

#### Instructions d'installation pour le logiciel de broderie BERNINA V5 SP2

### **Conditions préalables:**

Conditions pour installer le Service Pack2 du logiciel de broderie BERNINA V5:

- Le logiciel de broderie BERNINA V5 doit être installé dans votre ordinateur et doit fonctionner.
- Toutes les applications doivent être fermées.
- Vous devez détenir les droits d'administrateur pour votre ordinateur.

Avant d'installer le Service Pack, s'assurer que la clé de sécurité (dongle) n'est pas inséré dans un port USB.

## 1<sup>ère</sup> étape: Téléchargement Service Pack

Cliquer sur le lien : DERNINA embroidery software V5 SP2 (77054KB)

Confirmer l'avertissement de sécurité ci-dessous par « **Exécuter** ». Le téléchargement du fichier (77 MB) démarre.

(Le temps nécessaire pour télécharger le fichier dépend de la vitesse de votre accès Internet).

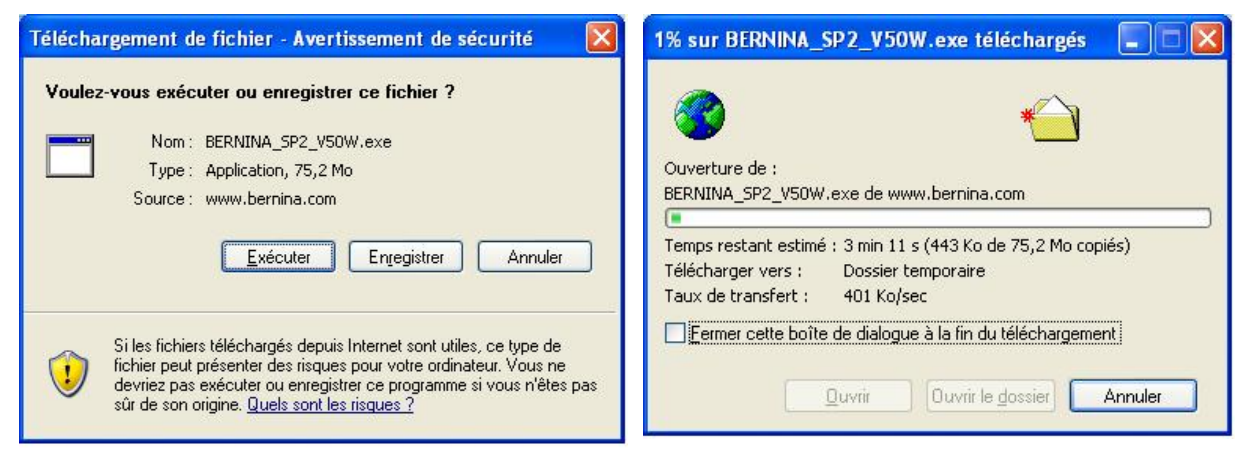

Lorsque le téléchargement est terminé, le message suivant s'affiche, confirmé en cliquant « **Exécuter** ». Le programme « **Winzip Self Extractor** » s'ouvre après la validation. Cliquer sur « **Unzip** », ne pas modifier le dossier à décompresser (recommandé).

| Internet Explorer - Avertissement de sécurité                                                                                                    | WinZip Self-Extractor - BERNINA_SP2_V50W[1] 🔀                                                                                                    |
|----------------------------------------------------------------------------------------------------|----------------------------------------------------------------------------------------------------|
| L'éditeur n'a pas pu être vérifié. Voulez-vous vraiment exécuter ce logiciel ?<br>Nom : BERNINA_SP2_V50W.exe<br>Éditeur : Éditeur inconnu<br>Exécuter Ne pas exécuter                                           | To unzip all files in BERNINA_SP2_V50W[1].exe to the specified folder press the Unzip button.       Unzip         Unzip to folder:       Run WinZip         BERNINA_Downloads\BES_V5       Browse |
| Ce fichier ne comporte pas de signature numérique valide authentifiant son<br>éditeur. N'exécutez que les logiciels des éditeurs approuvés par vous.<br><u>Comment savoir si je peux exécuter un logiciel ?</u> | ✓ Overwrite files without prompting About Help                                                                                                    |

BERNINA International AG · Seestrasse 161 · CH-8266 Steckborn · Schweiz

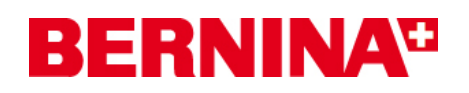

Le (1) ficher a été décompressé avec succès. « C:\BERNINA\_Downloads\BES\_V5 ».

| WinZip Self-Extractor 🔀         |
|---------------------------------|
| 1 file(s) unzipped successfully |
| ОК                              |
|                                 |

Cliquer sur OK. Fermer ensuite le programme « Winzip Self Extractor » par « Close ».

# 2<sup>ème</sup> étape: Installation du Service Pack

Ouvrir Windows Explorer et sélectionner : « C:\BERNINAESV5UpdateTemp » le fichier « Setup.exe ». L'installation du Service Pack1 démarre. Suivre les instructions qui s'affichent à l'écran.

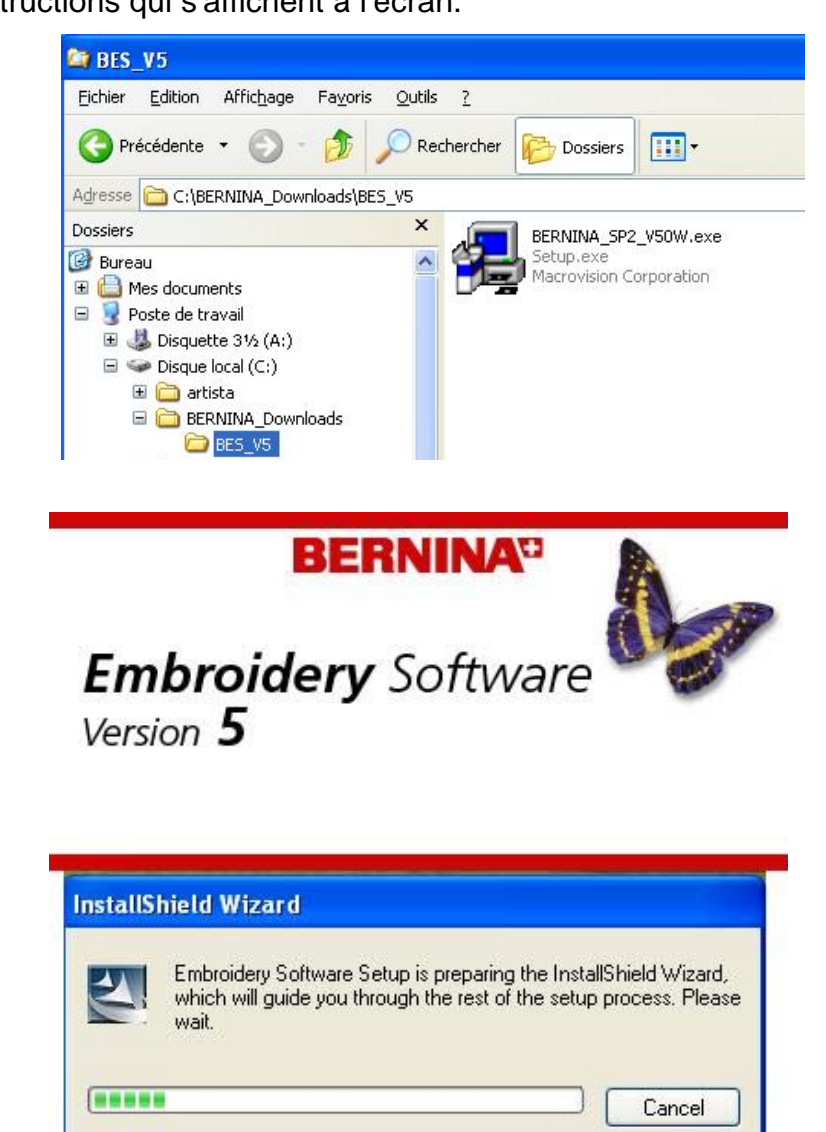

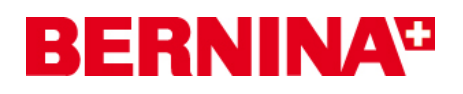

# 3ème étape: Terminer l'installation

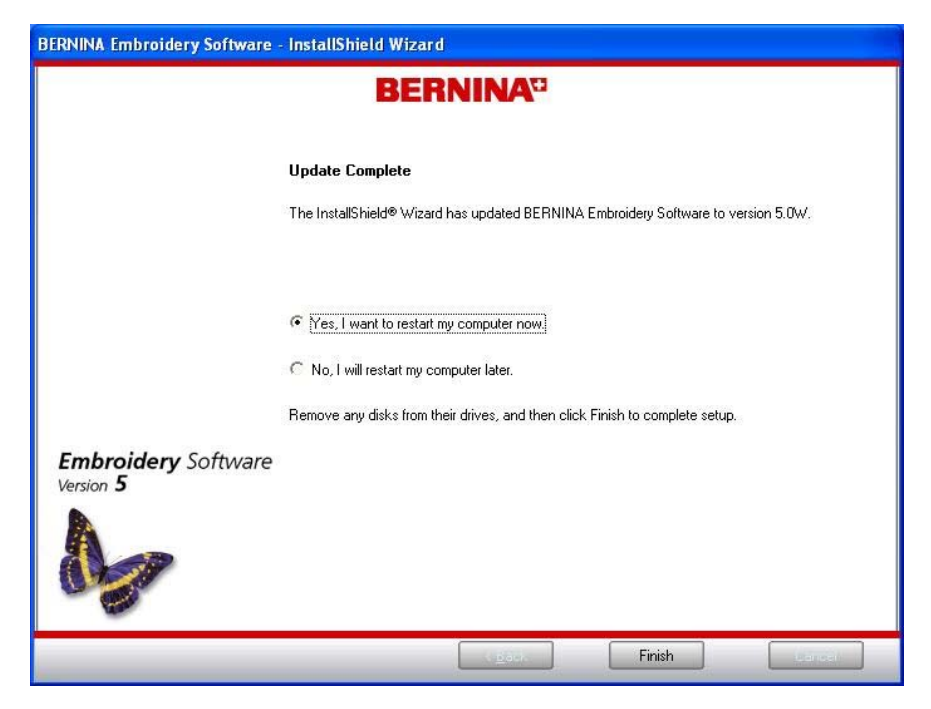

Lorsque l'installation est terminée avec succès, vous devez redémarrer le PC.

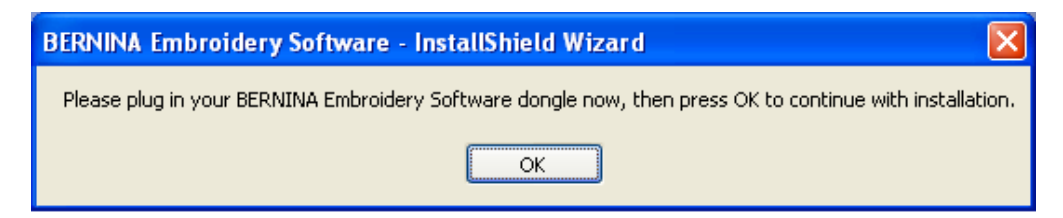

Après le redémarrage, le message ci-dessus s'affiche. S'assurer que la clé de sécurité (dongle) est insérée dans un port USB et cliquer sur **«OK**».

Vous pourrez ensuite démarrer le logiciel de broderie BERNINA V5.

#### 4<sup>ème</sup> étape: Contrôle de la version

Une fois le logiciel de broderie BERNINA V5 démarré, vous avez la possibilité de vérifier si la version du logiciel de broderie est bien installée sous « Help – About … » (V5.0W).

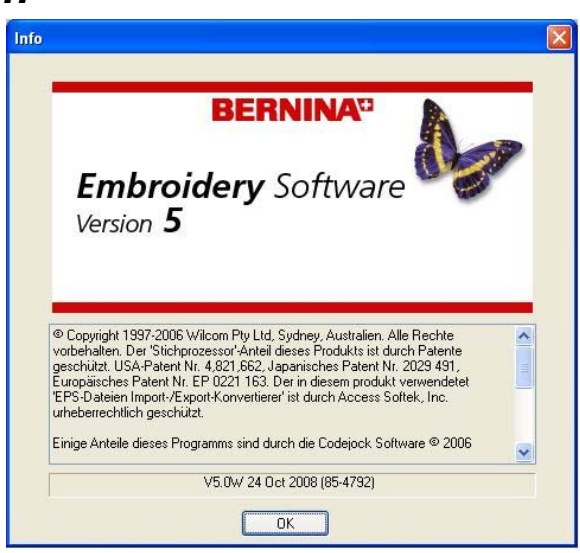

BERNINA International AG · Seestrasse 161 · CH-8266 Steckborn · Schweiz

Date: 29.10.2008 3/3